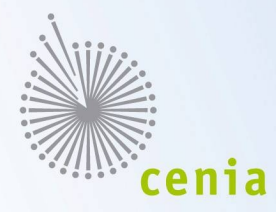

# Seznámení s ISPOP 2012

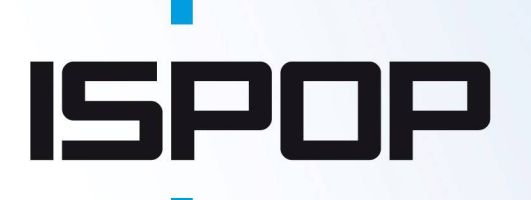

Oddělení ISPOP a IRZ CENIA, česká informační agentura životního prostředí

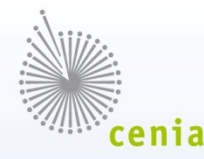

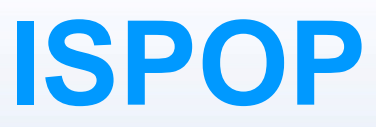

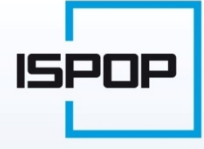

### Integrovaný systém plnění ohlašovacích povinností

zákon č. 25/2008 Sb., o integrovaném registru znečišťování životního prostředí (IRZ) a integrovaném systému plnění ohlašovacích povinností v oblasti životního prostředí (ISPOP)

2

- zajišťuje příjem a zpracování vybraných hlášení v oblasti životního prostředí v elektronické podobě
- přenos hlášení příslušným orgánům veřejné správy

### **Provozovatel ISPOP**

- CENIA, česká informační agentura životního prostředí

### Zřizovatel ISPOP

Ministerstvo životního prostředí (MŽP)

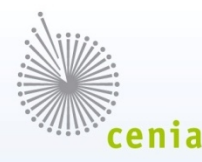

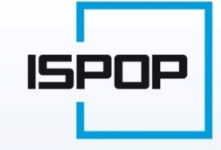

### Zákon č. 25/2008 Sb.

Rozšiřování ohlašovacích povinností podávaných prostřednictvím

ISPOP – vývoj ohlašovacích povinností

| Rok  | Provozovatelé                                                                                                    |
|------|----------------------------------------------------------------------------------------------------|
| 2010 | kteří hlásili do IRZ                                                                                                    |
| 2011 | + kteří hlásili dle zákona o ochraně ovzduší                                                                                                    |
| 2012 | <ul> <li>všichni, kteří jsou povinni hlásit</li> <li>údaje do IRZ (zákon č. 25/2008 Sb.)</li> <li>a dále údaje dle zákona</li> <li>o vodách (č. 254/2001 Sb.)</li> <li>ochraně ovzduší (č. 86/2002 Sb.)</li> <li>odpadech (č. 185/2001 Sb.)</li> <li>obalech (č. 477/2001 Sb.)</li> </ul> |

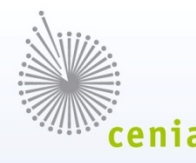

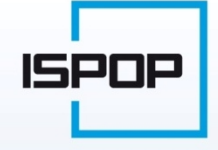

### Zákon č. 77/2011 Sb.

Důležité úpravy po novele zákona č. 25/2008 Sb. (novela č. 77/2011 Sb.)

- vzniká povinnost registrace subjektu v ISPOP
- definován popis datového standardu
  - datová struktura, datový formát a <u>automatizované kontroly obsahu</u> <u>podaných hlášení</u>
  - zveřejňování datového standardu (MŽP nejméně 6 měsíců před termínem plnění jednotlivých ohlašovacích povinností)
- zmocnění k zastoupení subjektu vložení konvertované plné moci do ISPOP

4

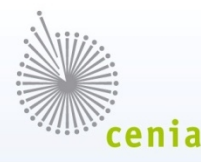

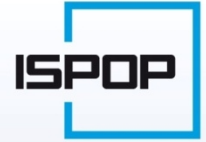

### Ohlašování údajů

# Podle zákona č. 25/2008 Sb. (a novely č. 77/2011 Sb.), lze k ohlašování využít:

- on-line přenos (pomocí tlačítka "On-line odeslat" v PDF formulářích)
- datovou schránku ISPOP (Ministerstvo životního prostředí); ID:
   5eav8r4
- webové služby při generování vlastních xml souborů hlášení

| Elektronio                                                                                       | cký podpis                                                                   |
|--------------------------------------------------------------------------------------------------|------------------------------------------------------------------------------|
| Pokud nevlastníte kvalifikova                                                                    | ný elektronický certifikát (tzn                                              |
| elektronický podpis dle zákor<br>zaslání datovou schránkou ne<br>registrace.                     | na č. 227/2000 Sb.), provedte<br>ebo listinnou autorizaci                    |
| elektronický podpis dle zákor<br>zaslání datovou schránkou ne<br>registrace.<br>On-line kontrola | na č. 227/2000 Sb.), provedte<br>ebo listinnou autorizaci<br>Odeslat on-line |

Odesláním tohoto registračního formuláře uděluji ve smyslu zákona č. 101/2000 Sb., o ochraně osobních údajů, ve znění pozdějších předpisů, Ministerstvu životního prostředí a státní příspěvkové organizaci CENIA, česká informační agentura životního prostředí souhlas se zpracováním mých osobních údajů pro účely registrace subjektu a řízení přístupu do Integrovaného systému plnění ohlašovacích povinností.

Svým podpisem potvrzuji pravdivost výše uvedených údajů včetně údajů uvedených v přílohách tohoto formuláře.

Tlačítka na odeslání dat v PDF formulářích

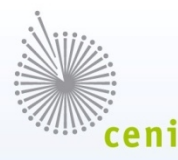

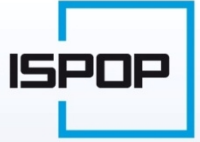

### Technické požadavky

# Pro zajištění bezproblémového používaní ISPOP, je nutné splnit následující technické požadavky:

- aktualizovaný Adobe Reader min. verze 10
- internetové připojení odesílání hlášení do systému, využívání nápovědy
- webový prohlížeč Internet Explorer (min verze 8), Mozilla Firefox, ...
- pro plné využiti aplikace povolené porty 80, 443, 8081

|       | The second second secon |            |
|-------|----------------------------------------------------------------------------------------------------|------------|
| ISPOP |                                                                                                    | STAVENÍ PC |
|       |                                                                                                    | Vyhledat   |

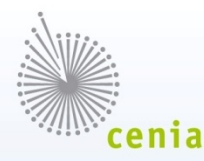

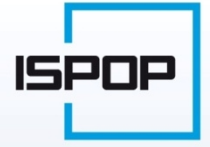

### Ohlašovací povinnosti

### Přehled všech ohlašovacích povinností - ohlašovací povinnosti

- pdf formuláře IRZ, ovzduší, obaly, vody a vybraná agenda odpadů (PCB, roční zprávy)
- webové formuláře odpady

#### portály povodí – vybraná agenda vod

| Agenda | Formulář<br>Zákon/vyhláška                                                                                                    | Termín<br>podání/<br>Ověřovatel                                            |
|--------|----------------------------------------------------------------------------------------------------|----------------------------------------------------------------------------|
| IRZ    | F_IRZ<br>Formulář pro hlášení do Integrovaného registru znečišťování<br>§ 3 zákona č. 25/2008 Sb.                                                                                       | 31.3.2012<br>MŽP                                                           |
| VODA   | F_VOD_38_4<br>Základní údaje předávané znečišťovatelem vodoprávnímu úřadu, správci povodí a<br>pověřenému odbornému subjektu dle odst. 4 § 38 zákona č. 254/2011 Sb. v<br>platném znění | dle rozhodnutí<br>vodoprávního úřadu<br>vodoprávní úřad,<br>správce povodí |

Přehled ohlašovacích povinností na webu ISPOP

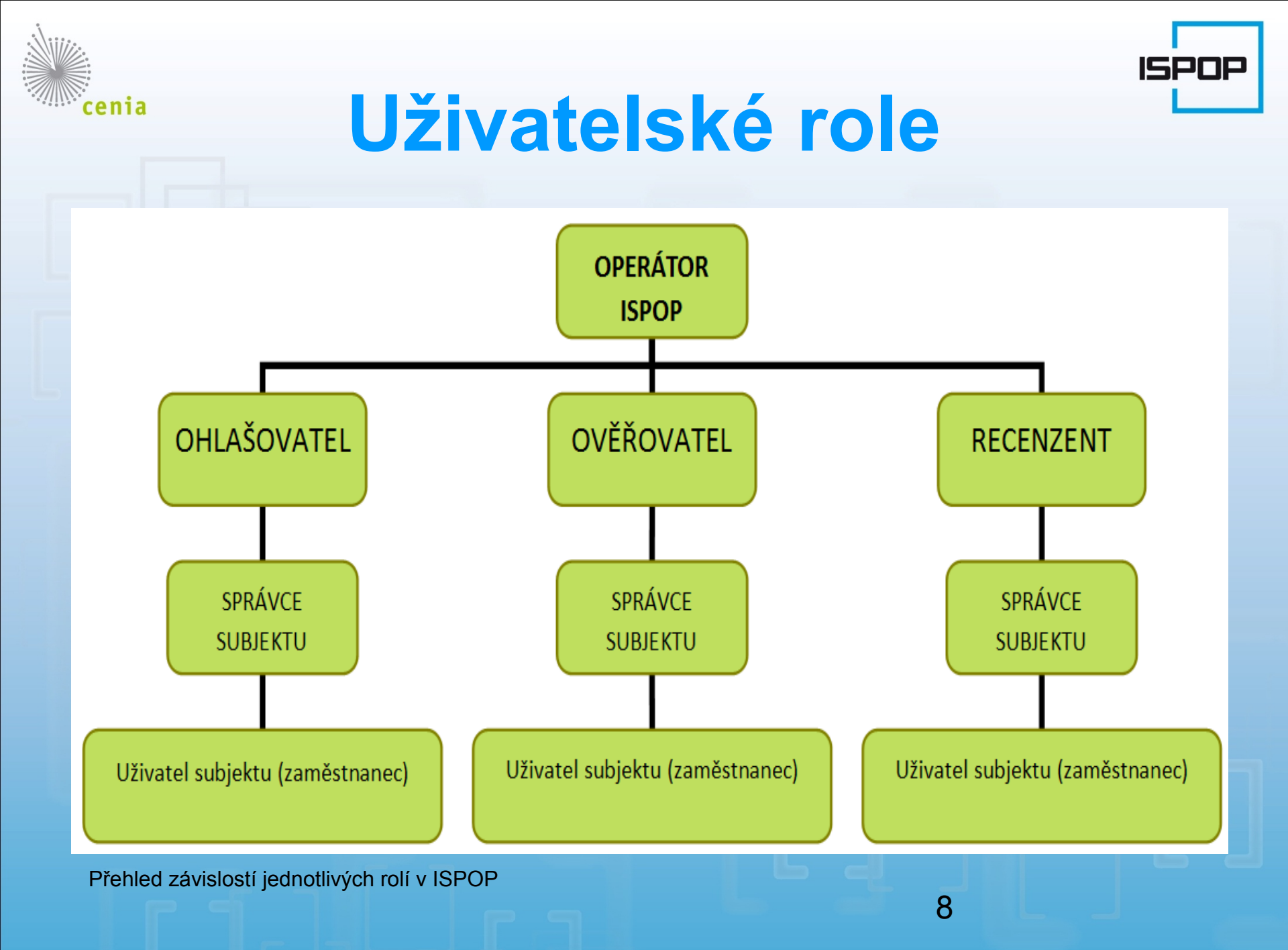

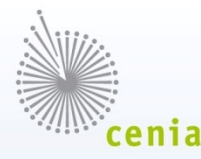

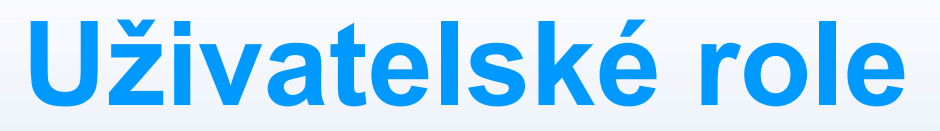

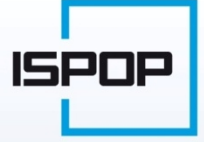

#### Role uživatelů v systému ISPOP

| Role              | Popis                                                                                                    |
|-------------------|----------------------------------------------------------------------------------------------------|
| Operátor ISPOP    | Uživatel, který obstarává běžné činnosti v rámci provozu ISPOP (ověřuje registrace uživatelů, provozoven IRZ, autorizuje hlášení na základě doručených podepsaných listinných potvrzení) ze strany provozovatele ISPOP (CENIA).                                                                                                    |
| Správce subjektu  | Osoba zodpovědná za plnění ohlašovacích povinností v oblasti životního prostředí v<br>rámci daného subjektu.                                                                                                    |
| Uživatel subjektu | Uživatel, jehož účet zpravidla vytvořil Správce subjektu, a který je oprávněn                                                                                                    |
| (zaměstnanec)     | podávat hlášení do systému ISPOP za "svůj" subjekt (zaměstnavatele).                                                                                                    |
| Ohlašovatel       | Fyzická nebo právnická osoba, která má povinnost na základě alespoň jednoho ze zákonů v oblasti<br>životního prostředí (č. 25/2008 Sb., o IRZ a ISPOP, č. 254/2001 Sb., o vodách, č. 86/2002 Sb., o<br>ochraně ovzduší, č. 185/2001 Sb., o odpadech nebo č. 477/2001 Sb., o obalech) ohlašovat<br>požadované údaje prostřednictvím ISPOP. |
| Ověřovatel        | Orgán veřejné správy, jemuž je ze zákona Ohlašovatelem prostřednictvím ISPOP podáno hlášení. Je odpovědný za provedení kontroly podaného hlášení – ověření, v případě poplatkového hlášení vydání poplatkového výměru/vydání stanoviska (KÚ, ORP, ČIŽP).                                                                                  |
| Recenzent         | Orgán státní a veřejné správy nebo odborný subjekt (ČIŽP, ČHMÚ ad.), který z titulu svého odborného zaměření a legislativního postavení může nahlížet do všech nebo vybraných skupin hlášení na základě pověření MŽP.                                                                                                    |
|                   | Z hlediska vlastního ohlašování prostřednictvím ISPOP nemá přímou odpovědnost.                                                                                                    |

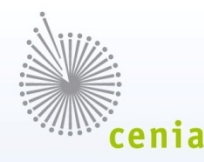

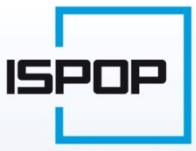

# Ohlašovatel

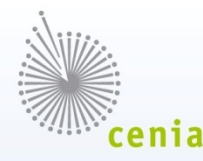

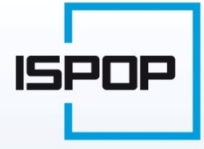

### Registrace

#### Stažení registračního formuláře

web ISPOP (www.ispop.cz) v sekci "Chci podat hlášení"→
 "Registrace nového uživatele"→ "Registrační formulář ke stažení zde"

#### **Povinnost registrace**

- pro splnění ohlašovací povinnosti dle §4, odst. (6) novely zákona
   č. 25/2008 Sb. prostřednictvím integrovaného systému plnění
   ohlašovacích povinností
- povinnost registrace platí i pro zmocněnce
  - přebírá na základě plné moci ohlašovací povinnost za ohlašovatele

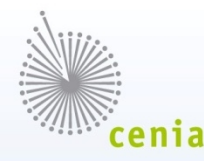

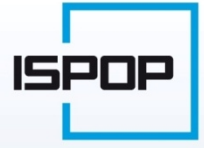

### Registrace

#### Vyplnění registračního formuláře:

- údaje dle platného OR (načítání údajů z ARES po zadání IČ)
- uložení vyplněného formuláře do PC
- "On-line kontrola" před odesláním

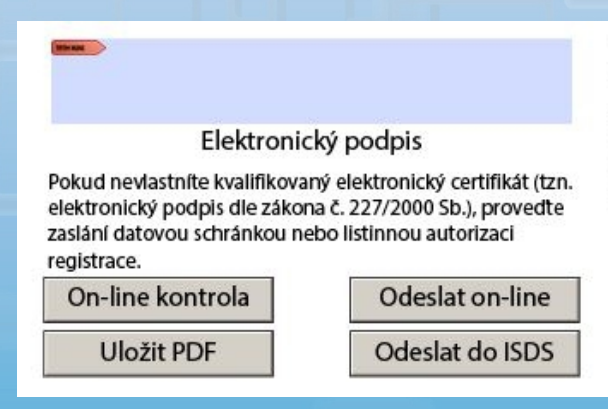

Odesláním tohoto registračního formuláře uděluji ve smyslu zákona č. 101/2000 Sb., o ochraně osobních údajů, ve znění pozdějších předpisů, Ministerstvu životního prostředí a státní příspěvkové organizaci CENIA, česká informační agentura životního prostředí souhlas se zpracováním mých osobních údajů pro účely registrace subjektu a řízení přístupu do Integrovaného systému plnění ohlašovacích povinností.

Svým podpisem potvrzuji pravdivost výše uvedených údajů včetně údajů uvedených v přílohách tohoto formuláře.

Tlačítka na uložení formuláře a jeho kontrolu

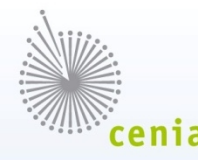

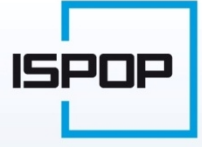

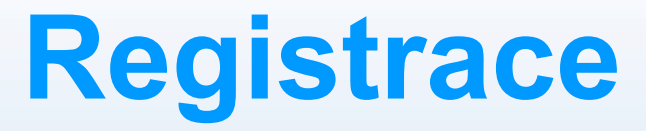

#### Odeslání registračního formuláře

- on-line z formuláře PDF tlačítko "Odeslat on-line"
  - vložení elektronického podpisu kvalifikovaný certifikát
  - bez e-podpisu zaslat poštou "Potvrzení údajů odeslaných elektronicky do ISPOP"
- prostřednictvím datové schránky pouze pro zasílání registrací a hlášení
  - ISPOP (Ministerstvo životního prostředí)", ID: 5eav8r4

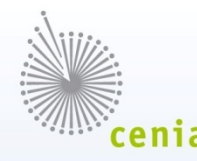

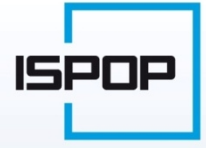

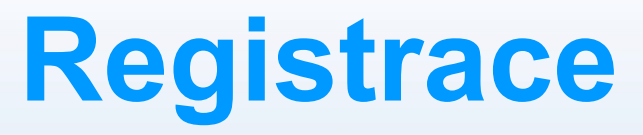

### Po úspěšné registraci v ISPOP uživatel získá:

- uživatelský účet v ISPOP
- přehled všech podaných hlášení včetně informace o stavu (např. čeká na autorizaci, přiděleno ověřovateli apod.)
- zprávy ze strany provozovatele (změny stavů hlášení apod.)
- možnost přidávat další uživatele (správce subjektu nebo zaměstnance subjektu)
- možnost administrovat svůj účet (změna hesla)
- formuláře předvyplněné identifikačními údaji z registrace subjektu

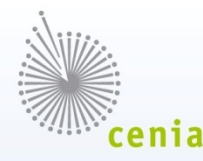

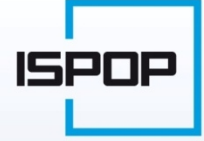

### Přihlášení do ISPOP

#### Přihlášení – www.ispop.cz – vyplnění přihlašovacích údajů

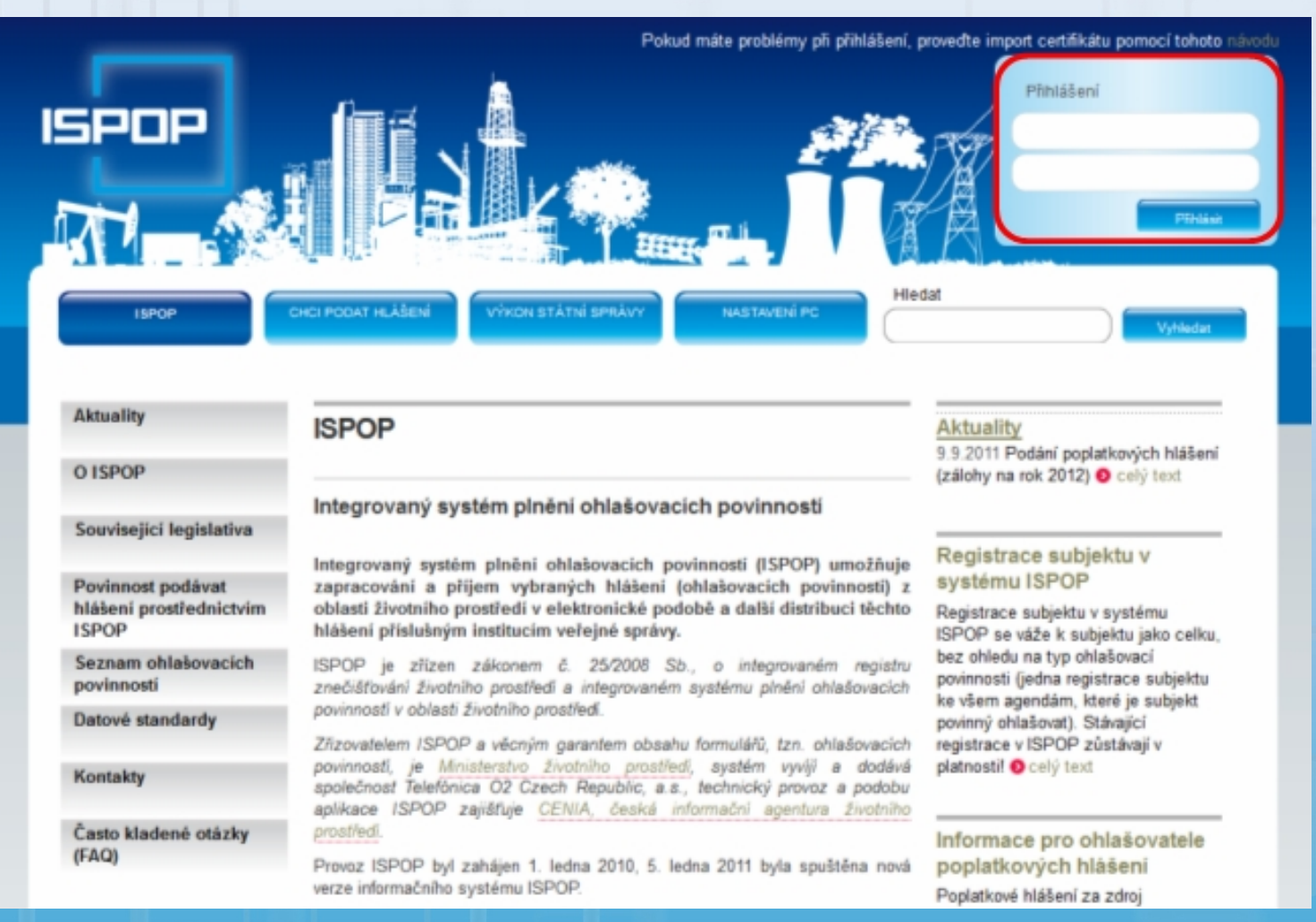

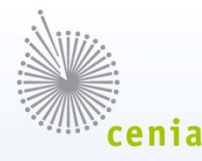

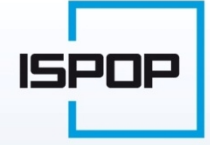

### Přihlášení do ISPOP

### Přihlášení – můj účet – přístup do aplikace ISPOP

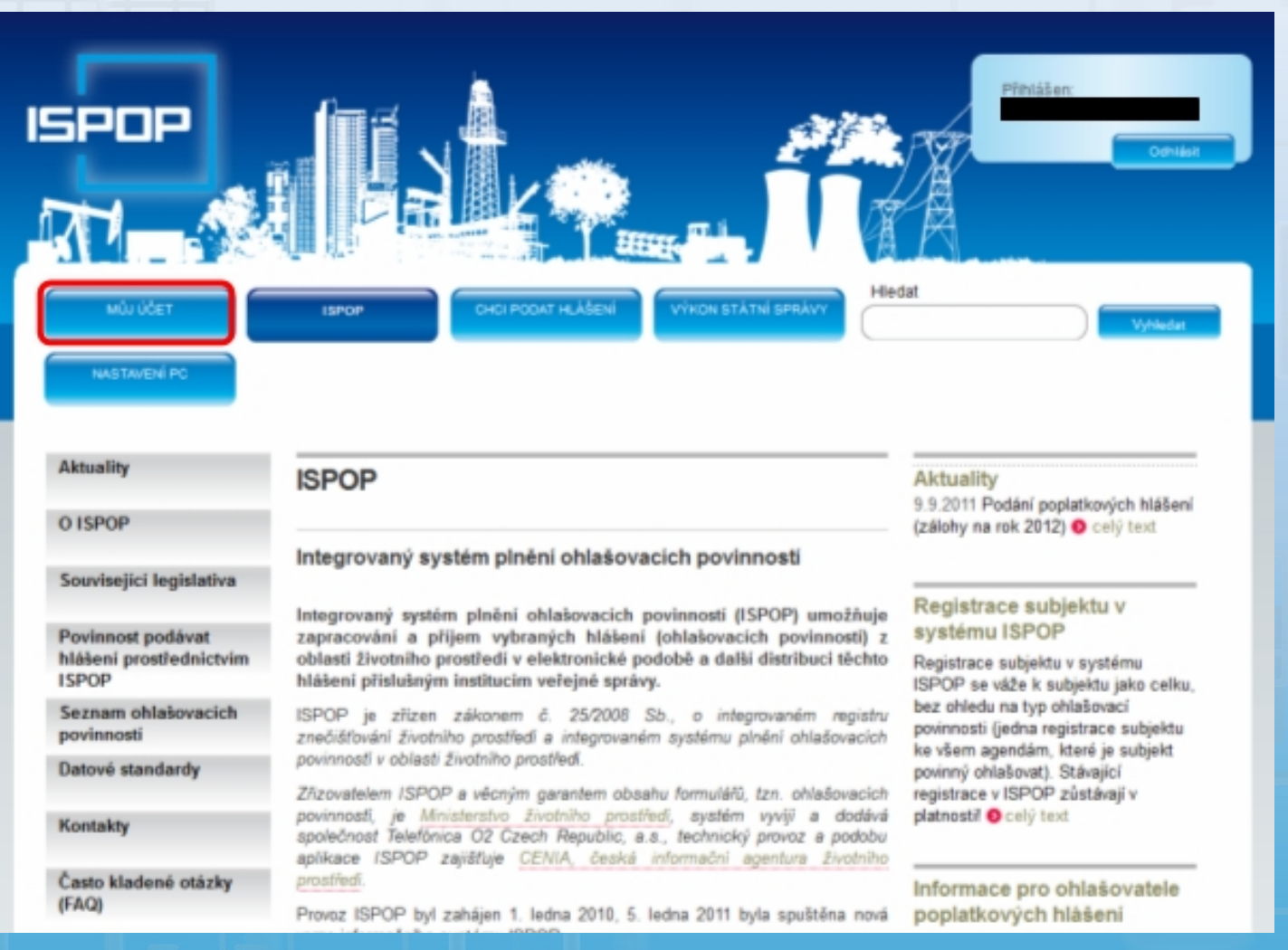

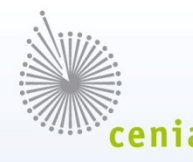

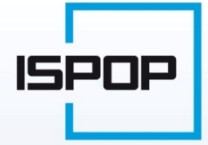

### **Aplikace ISPOP**

### Po přihlášení – menu "Můj účet" - aplikace ISPOP

#### Podání hlášení

#### interaktivní PDF formuláře

- hlášení údajů do IRZ (dle zákona č. 25/2008 Sb.)
- hlášení dle zákona o vodách (č. 254/2001 Sb.)
- hlášení dle zákona o ochraně ovzduší (č. 86/2002 Sb.)
- vybraných hlášení (např. roční zprávy na MŽP) dle zákona o odpadech (č. 185/2001 Sb.) a hlášení dle zákona o obalech (č. 477/2001 Sb.)

#### webové formuláře

- pro vybraná hlášení dle zákona o odpadech (č. 185/2001 Sb.)
- např. Hlášení o produkci a nakládání s odpady příloha č. 20 vyhlášky č. 383/2001 Sb.)

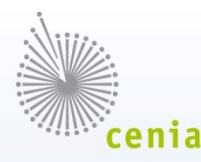

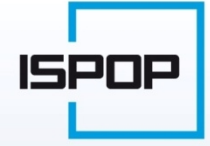

### Stažení PDF formuláře

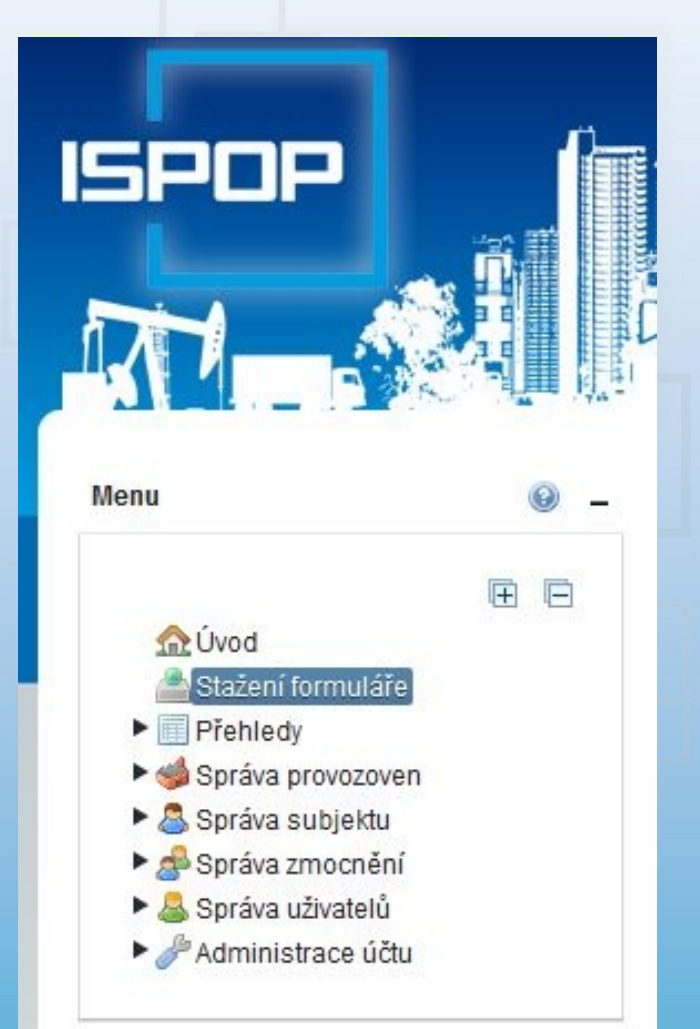

Přihlášený uživatel v aplikaci ISPOP

- menu stažení formuláře
- vyberte subjekt ohlašovatele
- vyberte typ formuláře podle ohlašovací povinnosti
- tlačítko "Stáhnout formulář"

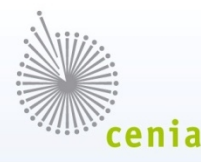

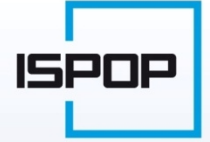

### Vyplňování formuláře

### Po stažení formulář uložte ("Uložit PDF")

Před odesláním formuláře – "On-line kontrola"

- kontrola proběhla v pořádku odešlete hlášení
- okno s výpisem chyb před odesláním je nutné opravit uvedené ve výpisu
  - pokud se jedná o chyby s označením "varování", hlášení je možné odeslat

Odeslání vyplněného formuláře – obdobně jako registrační formulář

- tlačítko "Odeslat on-line"
- jako přílohu do datové schránky ISPOP (Ministerstvo životního prostředí), ID: 5eav8r4

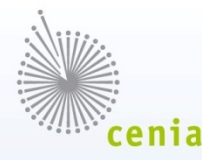

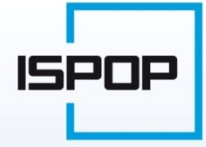

### Webové formuláře

### Přehled webových formulářů - https://odpady.cenia.cz

| F_ODP_PROD    | Hlášení o produkci a nakládání s<br>odpady                                                                        |
|---------------|----------------------------------------------------------------------------------------------------|
| F_ODP_PROD_AV | Hlášení o sběru a zpracování<br>autovraků, jejich částí, o produkci a<br>nakládání s odpady                       |
| F_ODP_PROD_EL | Hlášení o zpracování, využívání a<br>odstraňování elektroodpadů vč.<br>Hlášení o produkci a nakládání s<br>odpady |
| F_ODP_SKL     | Skládky odpadů                                                                                                    |
| F_ODP_DO      | Dopravce odpadů                                                                                                   |
| F_ODP_ZAR     | Zařízení na využívání a odstraňování odpadů                                                                       |

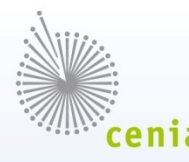

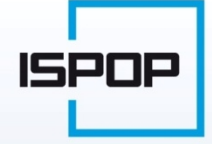

### Webové formuláře

### Ohlašování pomocí webových formulářů

- v účtech ohlašovatelů nejsou k dispozici PDF formuláře
- po přihlášení sekce "Úvod" odkaz na webové formuláře

#### nebo

 ohlašování pomocí komerčního software pro tvorbu validního hlášení ve správném datovém standardu

#### Poznámka

příloha č.24 vyhlášky č.383/2001 Sb. a příloha č.3 vyhlášky č.
 352/2008 Sb. se neohlašuje prostřednictvím ISPOP
 21

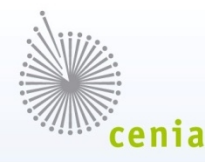

### Odpadová agenda - PDF formuláře

### Přehled PDF formulářů

| F_ODPRZ_VOZ     | Roční zpráva výrobce a akreditovaného zástupce vybraných vozidel                                                                                                    |
|-----------------|----------------------------------------------------------------------------------------------------|
| F_ODPRZ_EL      | Roční zpráva o plnění povinnosti zpětného<br>odběru elektrozařízení a odděleného sběru<br>elektroodpadu                                                                           |
| F_ODPRZ_ZPETODB | Roční zpráva o plnění povinnosti zpětného odběru za uplynulý kalendářní rok                                                                                                    |
| F_ODP_PCB       | Evidenční list pro inventarizaci zařízení a<br>látek podle §39 odst. (8) zákona o<br>odpadech, u nichž se prokazuje<br>nepřítomnost PCB podle § 27 odst. (7)<br>zákona o odpadech |

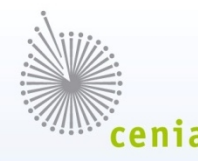

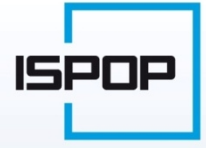

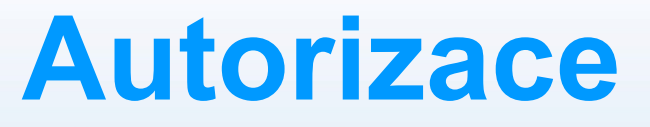

#### Každý elektronicky zaslaný dokument musí být autorizován (§ 37 odst. 4 zákona č. 500/2004 Sb., správní řád)

 elektronickým podpisem – kvalifikovaným certifikátem (splňuje požadavky dané zákonem č. 227/2000 Sb., o elektronickém podpisu)

#### nebo

 zasláním pdf dokumentu do datové schránky ISPOP (Ministerstvo životního prostředí), ID: 5eav8r4

#### nebo

- listinou autorizací
  - po odeslání pdf dokumentu on-line přímo z formuláře bez e-podpisu
  - zaslání poštou "Potvrzení údajů odeslaných elektronicky do ISPOP" (autorizace u hlášení do 5 dnů)

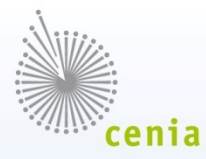

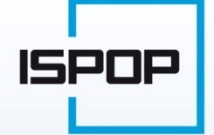

### Kontrola podaných hlášení

### Ohlašovatel provádí kontrolu podaných hlášení ve svém účtu ISPOP (záložka "Přehled podaných hlášení")

- hlášení není v seznamu (hlášení bylo nezpracovatelné např. scan hlášení → nejedná se o hlášení v datovém formátu a struktuře)
- hlášení je v seznamu bylo přijato do ISPOP (tzn. že bylo přiděleno číslo dokumentu ve tvaru ISPOP\_XXXX) a je ve stavu (sloupec "Stav"):
  - "Není zpracovatelné" (ale bylo přiděleno na účet subjektu) → nutno znovu zaslat řádné hlášení
  - "Čeká na autorizaci" zpracované přiděleno Evidenční číslo hlášení ve tvaru
     XXXX) → hlášení je řádně přijato do ISPOP (následuje autorizace)
  - "Přiděleno ověřovateli (čeká na ověření) pouze autorizovaná hlášení

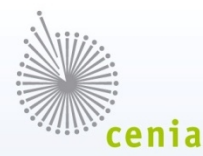

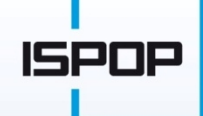

### Datum přijetí, datum autorizace, datum podání

#### Zobrazení dat ke každému hlášení

- datum přijetí hlášení odesláno ohlašovatelem
- datum autorizace hlášení autorizováno ohlašovatelem
- datum podání odeslání hlášení on-line přímo z formuláře
  - s elektronickým podpisem nebo odeslání datovou schránkou = datum přijetí
    - = datum autorizace
  - bez elektronického podpisu a zaslání listinné autorizace ve lhůtě do 5
     <u>dnů</u> od odeslání on-line = datum přijetí
  - bez elektronického podpisu a zaslání listinné autorizace po lhůtě 5-ti
     <u>dnů</u> od odeslání on-line = datum autorizace

# Řádné a doplněné podání

- důležitá je volba, zda se jedná o řádné nebo doplněné podání
  - v případě doplněného podání je nutné věnovat zvýšenou pozornost vyplnění správného evidenčního čísla (ve tvaru XXXX) doplňovaného řádného podání (v úvodní části každého ohlašovacího formuláře), jinak se postup řádného a doplněného podání neliší

Rádné hlášení 💿 Doplněné hlášení Evidenční číslo řádného hlášení

evidenční číslo (ve tvaru XXXX) je přidělováno po korektním zpracování dokumentu do systému ISPOP -> tím se liší od čísla dokumentu (tvar ISPOP\_XXXX), které systém přiděluje každému dokumentu, který je zaslán do ISPOP (tzn. hlášení je podáno pouze tehdy, kdy uživatel obdrží Evidenční číslo – tvar XXXX)

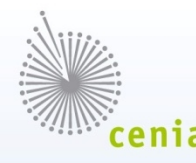

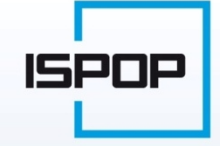

## Ověření hlášení

### Ověřování po přihlášení v účtě ISPOP (záložka "Ověření hlášení")

- hlášení je v pořádku tlačítko "Ověřeno" (u nepoplatkových hlášení)
- hlášení je neúplné nebo chybné tlačítko "Vrátit k doplnění"

#### - ohlašovatel se musí obrátit na svůj příslušný úřad (ORP),

- hlášení nemělo/nemuselo být podáno možnost "Odložit"
- hlášení není určeno pro stávajícího ověřovatele
  - tlačítko "Postoupit pro nepříslušnost" (povinnost dle §12 zákona č.
     500/2004 Sb., správní řád)

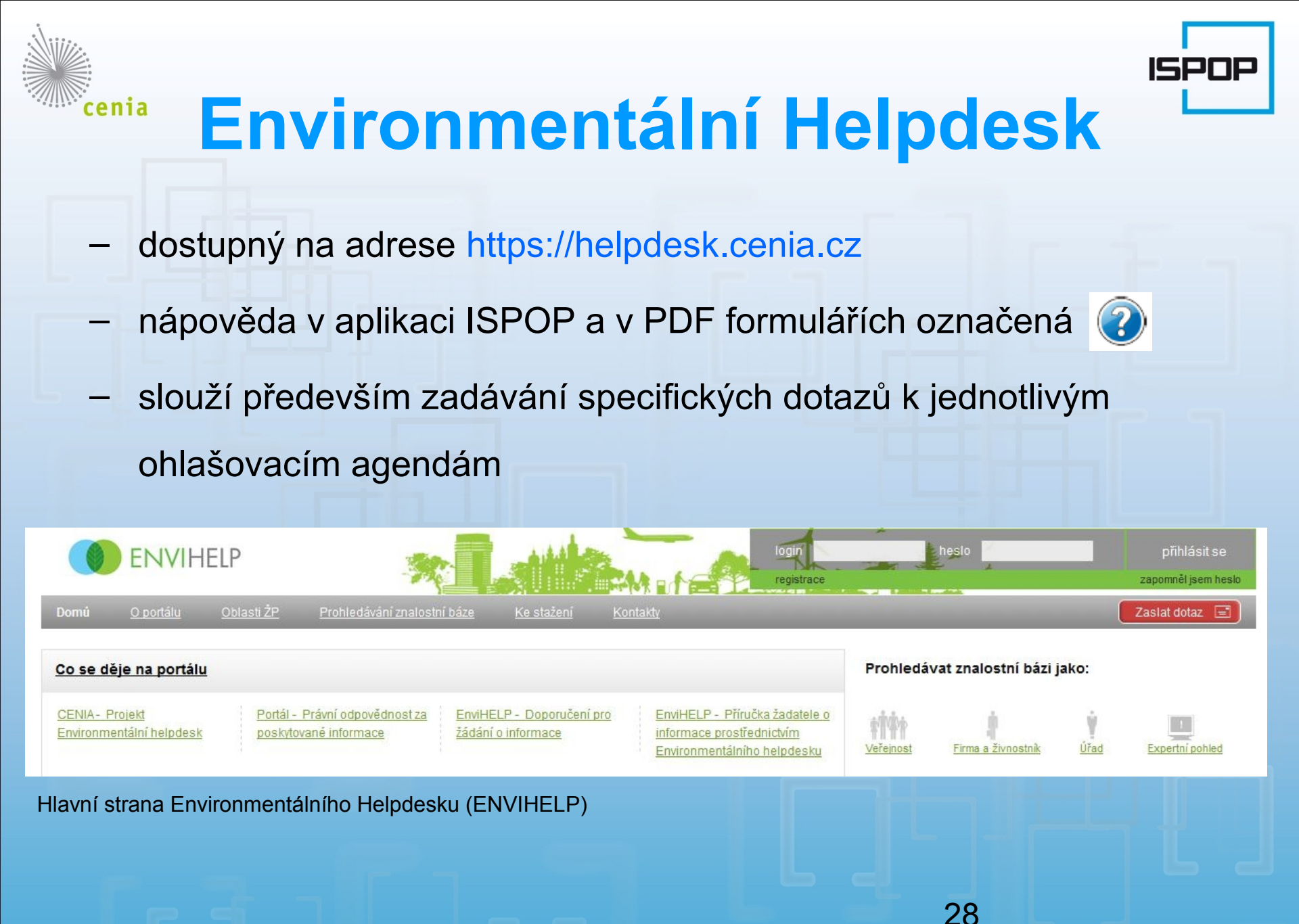

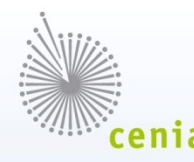

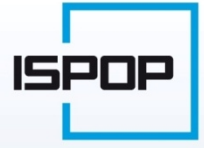

### Provozní podpora

### Písemné dotazy - Environmentální helpdesk

 specifické otázky – konkrétní ohlašovací povinnosti, odborné dotazy na vyplňování formulářů hlášení

#### Telefonické dotazy

- způsob registrace a podání hlášení, registrace provozoven,...
- Call Centrum na telefonním čísle 840 11 12 12
- v provozu v pracovní dny 8 16

Veškeré informace naleznete na www.ispop.cz

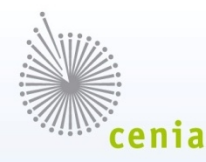

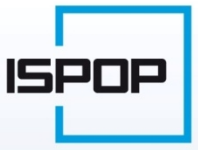

### Příjemné ohlašování

Oddělení ISPOP a IRZ

CENIA, česká informační agentura životního prostředí